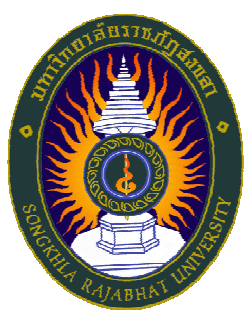

# มหาวิทยาลัยราชภัฏสงขลา คู่มือการประเมินการเรียนการสอน ระบบบริการการศึกษา (สำหรับนักศึกษา)

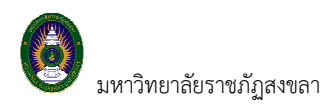

#### 1. เข้าสู่ระบบ

ในส่วนของการดำเนินกิจกรรมต่าง ๆ ที่เป็นส่วนบุคคล การตรวจสอบประวัติ, การดูผลการศึกษา, การเปลี่ยน รหัสผ่าน เป็นต้น นักศึกษาสามารถกระทำได้โดยคลิกที่เมนู **"เข้าสู่ระบบ"** เพื่อทำการใส่รหัสประจำตัว และรหัสผ่าน ถ้า รหัสประจำตัว และรหัสผ่านที่ใช้ถูกต้องระบบจะอนุญาตให้นักศึกษาเข้าไปใช้งานได้ (**ข้อควรระวัง**!!! นักศึกษาจะต้องเก็บ รหัสผ่านไว้เป็นความลับ ไม่ควรบอกให้ผู้อื่นทราบ เพราะจะทำให้ผู้อื่นเข้าใช้งานระบบเสมือนว่าเป็นตัวของนักศึกษาเอง หากเกิดความเสียหายขึ้น นักศึกษาจะต้องเป็นผู้รับผิดชอบเอง)

#### วิธีใช้งาน

- 1. ให้นักศึกษาคลิกที่เมนู "**เข้าสู่ระบบ**"
- 2. พิมพ์รหัสประจำตัว และรหัสผ่าน

| กรุณาป้อนรหั | รุณาป้อนรหัสประจำด้วและรหัสผ่าน |             |                 |
|--------------|---------------------------------|-------------|-----------------|
| $\cap$       | รหัสประจำตัว                    | 99990020    |                 |
|              | รหัสผ่าน                        | ••••••      | 2. ป้อนรหัสผ่าน |
| N            |                                 | เข้าสู่ระบบ |                 |

#### รูปที่ 1 หน้าจอสำหรับป้อนรหัสประจำตัว และรหัสผ่าน

ความปลอดภัยของการส่งรหัสผ่านในระบบบริการการศึกษานี้ได้มาตรฐานสากล นักศึกษาจะสังเกตได้จากรูป กุญแจที่ล็อคอยู่ ข้อมูลรหัสผ่านที่นักศึกษาป้อนจะถูกทำการเข้ารหัสก่อนส่งผ่านเครือข่าย

และเมื่อนักศึกษาผ่านขั้นตอนการตรวจสอบว่าเป็นนักศึกษาเรียบร้อยแล้ว ระบบจะนำนักศึกษาไปสู่หน้าข่าว ประกาศซึ่งจะเป็นการแจ้งถึงตัวนักศึกษาโดยตรง และยังแสดงหน้าจอเมนูหลัก โดยมีเมนูแสดงฟังก์ชันต่าง ๆ ที่นักศึกษา สามารถใช้งานได้แสดงอยู่ทางด้านซ้ายของจอภาพ ดังรูปต่อไปนี้

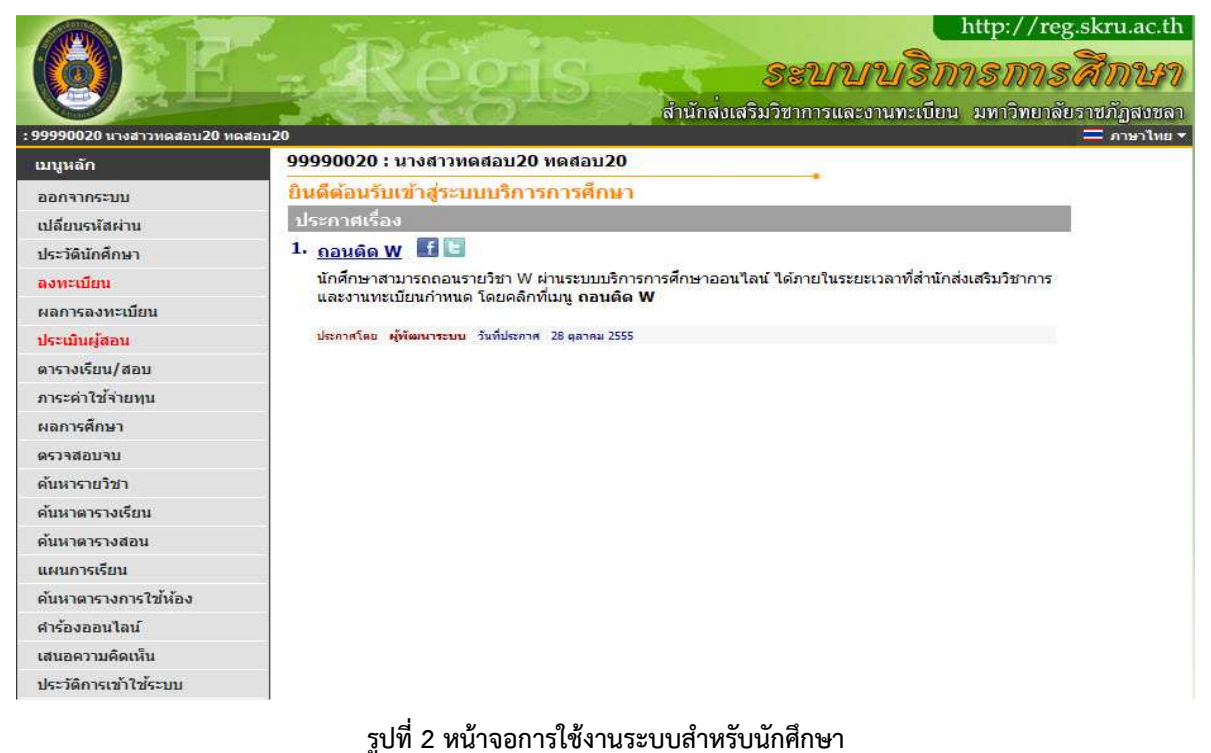

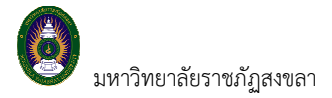

#### 2. ประเมินการเรียนการสอน

นักศึกษาสามารถทำการลงทะเบียนเรียนได้โดยการเลือกเมนู "**ประเมินผู้สอน**" ระบบจะนำนักศึกษาไปสู่หน้าจอ การรับลงทะเบียน ดังรูปต่อไปนี้

วิธีการเข้าระบบลงทะเบียน
 คลิกเมนู

เพื่อเข้าสู่หน้าจอลงทะเบียน <u>ซึ่งเมนูนี้จะประเมินได้ต้องถึงกำหนด</u>

ระยะเวลาการประเมิน จากปฏิทินวิชาการ

| เมนูหลัก              |                     |  |
|-----------------------|---------------------|--|
| ออกจากระบบ            |                     |  |
| เปลี่ยนรหัสผ่าน       |                     |  |
| ประวัตินักศึกษา       |                     |  |
| ลงทะเบียน             |                     |  |
| ผลการลงทะเบียน        | [ เมนูประเมินผู้สอน |  |
| ประเมินผู้สอน         |                     |  |
| ดารางเรียน/สอบ        |                     |  |
| ภาระด่าใช้จ่ายทุน     |                     |  |
| ผลการศึกษา            |                     |  |
| ดรวจสอบจบ             |                     |  |
| ด้นหารายวิชา          |                     |  |
| ด้นหาดารางเรียน       |                     |  |
| ด้นหาดารางสอน         |                     |  |
| แผนการเรียน           |                     |  |
| ด้นหาตารางการใช้ห้อง  |                     |  |
| ศาร้องออนไลน์         |                     |  |
| เสนอความคิดเห็น       |                     |  |
| ประวัติการเข้าใช้ระบบ |                     |  |

รูปที่ 3 เมนูที่พร้อมสำหรับให้ประเมินผู้สอน

วิธีการประเมินผู้สอน

เมื่อนักศึกษาคลิกเมนู **"ประเมินผู้สอน"** ระบบจะเรียกหน้าจอแสดงรายวิชาที่ลงทะเบียน รายชื่อผู้สอนแต่

ละวิชา

```
การประเมินการเรียนการสอนโดยนักศึกษา ภาคเรียนที่ 1/2558
นักศึกษาภาคปกติ วันที่ 9-27 พ.ย. 2558
นักศึกษาภาคกศ.บป. วันที่ 14-27 พ.ย. 2558
ภาคการศึกษาที่ 1/2558
กรุณาเลือกรายการที่ต้องการโดยคลิกที่
2531101 : สังคมวิทยาและมานุษยวิทยา
• ผู้ช่วยศาสตราจารย์ สนธยา พลศรี
2531201 : สังคมวิทยาชนบทและเบือง
• นางสาว กัลยาภัสร์ อภิโชติเดชาสกุล
```

รูปที่ 4 เมนูแสดงรายวิชา ผู้สอนประจำวิชา

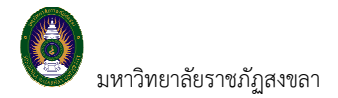

ขั้นตอนการประเมินการเรียนการสอน

1. หน้าแรกของระบบการประเมินการเรียนการสอนแสดงดังรูปต่อไปนี้

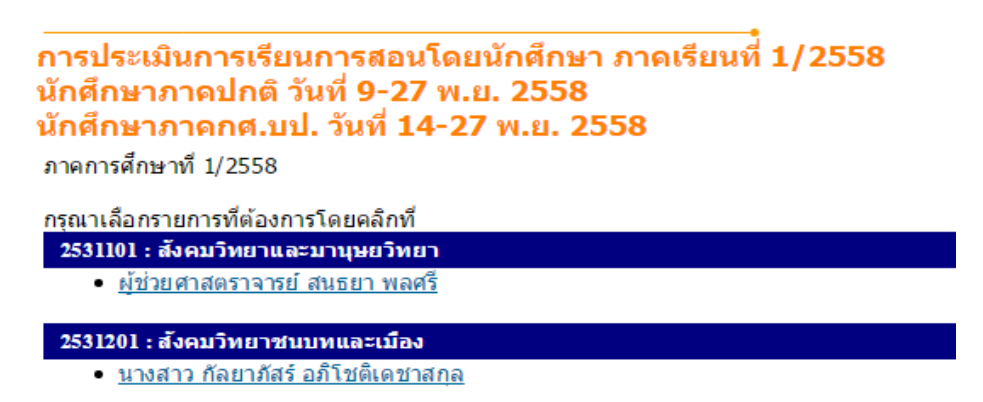

### รูปที่ 5 หน้าจอแรกของระบบการประเมินการเรียนการสอน

2. นักศึกษาตอบแบบประเมินตามข้อคำถาม ประกอบด้วย 3 ส่วน จำนวน 25 ข้อ

| • | การประเมินตนเอง    | จำนวน 10 ข้อ |
|---|--------------------|--------------|
| • | 111909019119119901 | 11898 10 06  |

- การประเมินผู้สอน จำนวน 10 ข้อ
- การประเมินสิ่งสนับสนุนการเรียนการสอน จำนวน 5 ข้อ

ดังรูปที่ 6

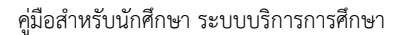

| ารไห้คะแนนแต |
|--------------|
|              |
|              |
|              |
|              |
|              |
|              |
|              |
|              |
|              |
|              |
|              |
|              |
|              |
|              |
|              |
|              |
|              |
|              |
|              |
|              |
|              |
|              |
|              |
|              |
|              |
|              |
|              |
|              |
|              |

## รูปที่ 6 หน้าจอคำถามการประเมินการเรียนการสอน

- 3. นักศึกษาให้คะแนนการประเมิน ดังนี้
  - คะแนน 5 หมายถึง ระดับความพึงพอใจมากที่สุด
  - คะแนน 4 หมายถึง ระดับความพึงพอใจมาก
  - คะแนน 3 หมายถึง ระดับความพึงพอใจปานกลาง
  - คะแนน 2 หมายถึง ระดับความพึงพอใจน้อย
  - คะแนน 1 หมายถึง ระดับความพึงพอใจน้อยที่สุด
- 4. นักศึกษาต้องตอบการประเมินการเรียนการสอนทุกรายวิชา ทุกอาจารย์ประจำวิชา ทุกข้อคำถาม